## RNP Trámites en Línea: Guía Paso a Paso

El **Registro Nacional de Proveedores (RNP)** es una plataforma esencial para los proveedores de bienes y servicios que desean participar en las contrataciones del Estado. Este registro no solo certifica la idoneidad del proveedor, sino que también aumenta su credibilidad en el mundo empresarial.

Hoy en día, los *trámites en línea* han cambiado por completo la forma en que los proveedores interactúan con el RNP. Gracias a la digitalización de estos procesos, ahora es mucho más rápido y sencillo inscribirse y actualizar datos, sin necesidad de desplazarse físicamente y con tiempos de espera considerablemente menores.

## >>>ENTRAR AQUÍ RNP TRAMITES EN LINEA <<<

El objetivo de este artículo es proporcionar una **guía paso a paso** sobre cómo realizar trámites en línea con el RNP. Exploraremos desde la identificación de los requisitos necesarios hasta el acceso a la constancia de inscripción aprobada, asegurando que puedas completar tu proceso de manera eficiente y sin contratiempos.

## ¿Qué es el RNP?

El **<u>Registro Nacional de Proveedores (RNP)</u>** es una plataforma esencial para la gestión de contrataciones del Estado en Perú. Permite a los proveedores de bienes y servicios inscribirse formalmente, habilitándolos para participar en los procesos de adquisición y contratación pública.

## Función Principal del RNP

El RNP se encarga de:

- Registrar y mantener actualizada la información de los proveedores interesados en contratar con el Estado.
- Verificar que los proveedores cumplan con los requisitos legales y administrativos necesarios.
- Facilitar la transparencia y eficiencia en los procesos de contratación pública.

## Tipos de Proveedores Registrados

Existen dos categorías principales de proveedores que pueden registrarse en el RNP:

#### 1. Persona Natural

Proveedor individual que ofrece bienes o servicios sin constituir una empresa formal.

Ejemplos: consultores independientes, freelancers.

#### 2. Persona Jurídica

Empresa o entidad legalmente constituida que ofrece bienes o servicios.

Ejemplos: sociedades anónimas, sociedades de responsabilidad limitada.

Cada tipo de proveedor tiene requisitos específicos que deben cumplir para completar su inscripción en el RNP. La distinción entre persona natural y jurídica es crucial, ya que determina la documentación necesaria y las tarifas aplicables para cada proceso.

### Beneficios de realizar trámites en línea con el RNP

La digitalización en procesos administrativos ofrece múltiples ventajas, especialmente para los proveedores. Los *trámites en línea* permiten una mayor eficiencia y ahorro de tiempo al evitar desplazamientos físicos y esperas innecesarias. Además, la automatización reduce significativamente el margen de error humano, lo que se traduce en una mayor precisión en la gestión de documentos y datos.

El Registro Nacional de Proveedores (RNP) facilita considerablemente los trámites en línea, proporcionando herramientas que simplifican el acceso a servicios esenciales. Por ejemplo, uno de los beneficios clave es el <u>acceso</u> <u>rápido a la constancia de inscripción</u>. Una vez aprobada la solicitud, los proveedores pueden descargar este documento directamente desde el portal del RNP, eliminando la necesidad de esperar por correspondencia física.

## Ventajas específicas:

- Eficiencia: Reducción de tiempos y costos asociados al trámite presencial.
- Accesibilidad: Posibilidad de acceder al sistema 24/7 desde cualquier lugar con conexión a internet.
- **Transparencia**: Seguimiento en tiempo real del estado del trámite.
- Seguridad: Protección de datos personales mediante sistemas encriptados.

Estos beneficios hacen que los *trámites en línea* sean una opción atractiva para los proveedores que buscan agilizar su proceso de inscripción y mantener su documentación al día sin complicaciones adicionales. Además, con estos procesos digitales también se puede facilitar la afiliación en salud, un aspecto crucial para cualquier proveedor que desee asegurar su bienestar y el de sus empleados.

## Requisitos para la inscripción en el RNP

Para inscribirte en el Registro Nacional de Proveedores (RNP), necesitas cumplir con una serie de requisitos. Aquí se detalla la documentación necesaria para la inscripción en el RNP y cómo acceder al buscador de trámites del RNP.

## Documentación Necesaria

Los documentos requeridos para la inscripción pueden variar según el tipo de proveedor:

- Persona Natural:
- Documento Nacional de Identidad (DNI).
- Registro Único del Contribuyente (RUC) activo.
- Comprobante de pago del trámite.
- Persona Jurídica:
- Partida Registral actualizada.
- Registro Único del Contribuyente (RUC) activo.
- Comprobante de pago del trámite.

## Acceso al Buscador de Trámites

Para ingresar al RNP y revisar los requisitos específicos, sigue estos pasos:

- 1. Visita el portal del RNP: Accede a la página oficial del Registro Nacional de Proveedores.
- 2. **Selecciona "Buscador de Trámites"**: Utiliza esta herramienta para encontrar información detallada sobre los documentos necesarios.
- 3. **Elige tu tipo de proveedor**: Indica si te registras como persona natural o jurídica para obtener una lista personalizada de requisitos.

Es crucial cumplir con todos los requisitos establecidos para evitar retrasos en el proceso de inscripción. Cualquier omisión puede resultar en observaciones que deberán ser subsanadas antes de completar el trámite.

### Proceso paso a paso para realizar trámites en línea con el RNP

## Paso 1: Identificación de requisitos específicos

Encontrar los requisitos específicos según el tipo de proveedor (persona natural o jurídica) en el portal del Registro Nacional de Proveedores (RNP) es fundamental para iniciar correctamente el proceso. Aquí te explicamos cómo hacerlo:

#### 1. Accede al portal del RNP

- Ingresa a la página oficial del RNP, <u>www.rnp.gob.pe</u>.
- En la página principal, busca la sección de "Trámites en Línea".
  2. Selecciona tu tipo de proveedor
- Una vez en la sección de trámites, verás opciones para diferentes tipos de proveedores.
- Escoge entre las categorías disponibles: persona natural o persona jurídica.
  3. Consulta los requisitos específicos
- Después de seleccionar tu categoría, se desplegará una lista detallada con todos los documentos y requisitos necesarios.
- Asegúrate de leer cada requisito detenidamente. Algunos ejemplos incluyen:
- **Persona Natural**: Documento Nacional de Identidad (DNI), constancia de no tener impedimentos para contratar con el Estado.
- **Persona Jurídica**: Partida Registral actualizada, vigencia de poder del representante legal.

4. Descarga los formularios necesarios

- En esta misma sección, puedes descargar los formularios electrónicos que deberás llenar y enviar durante el proceso.
- Guarda estos documentos en un lugar seguro para tenerlos a mano cuando los necesites.

5. Verifica tu información

- Antes de proceder al siguiente paso, revisa que toda la documentación esté completa y cumpla con lo solicitado por el RNP.
- La precisión en esta etapa evitará retrasos y observaciones durante la revisión.

6. Utiliza herramientas adicionales

El portal del RNP ofrece buscadores y guías interactivas que pueden ayudarte a identificar cualquier documento adicional que puedas necesitar según tu situación específica.

Realizar estos pasos iniciales garantiza que estarás preparado para continuar con el proceso sin inconvenientes. La correcta identificación de

requisitos es crucial para avanzar hacia etapas posteriores como el pago del trámite y el envío del formulario electrónico.

Recuerda que cumplir con todos los requisitos establecidos no solo facilita tu inscripción sino que también asegura que podrás participar sin problemas en las contrataciones del Estado.

## Paso 2: Pago del trámite correspondiente

El siguiente paso en **cómo realizar trámites en línea con el RNP** es el pago de la tasa de inscripción. Las tarifas establecidas por el RNP varían según el tipo de proveedor:

- Proveedor de servicios (persona natural): S/ 80.00
- Proveedor de servicios (persona jurídica): S/ 99.00
- Proveedor de bienes y servicios (persona natural): S/ 80.00
- Proveedor de bienes y servicios (persona jurídica): S/ 99.00

Para facilitar el proceso, el RNP ofrece varias opciones para realizar el pago en línea. Entre los métodos disponibles se encuentran:

- **Págalo.pe**: Una plataforma digital que permite realizar pagos electrónicos de forma segura.
- **Banco de Crédito del Perú (BCP)**: Puedes realizar el pago en cualquier agencia o a través de su banca por internet.
- **Scotiabank**: Disponible tanto en agencias físicas como mediante su plataforma digital.
- **Cajero express**: Una opción rápida y conveniente para quienes prefieren pagar en efectivo.

Después de efectuar el pago, es crucial conservar la constancia o comprobante, ya que será necesario para completar los siguientes pasos del trámite. Este documento garantiza que tu transacción ha sido registrada correctamente, permitiéndote avanzar al siguiente paso del procedimiento.

El pago adecuado y puntual asegura que tu solicitud no enfrente retrasos innecesarios, destacando la importancia de seguir cada paso correctamente para un proceso fluido y exitoso.

# Paso 3: Envío del formulario electrónico después del pago realizado

Una vez realizado el pago correspondiente, el siguiente paso crucial es acceder al portal del RNP para presentar el formulario electrónico de inscripción. Este proceso es vital para completar la inscripción y debe seguirse con precisión para evitar retrasos o errores.

#### Sigue estos pasos para enviar tu formulario electrónico:

- 1. Acceso al portal del RNP:
- Ingresa a la página oficial del Registro Nacional de Proveedores (RNP).
- Utiliza tu número de RUC y clave RNP para acceder a tu cuenta.
- 1. Presentación del formulario electrónico:
- Dentro del portal, busca la opción para realizar trámites en línea.
- Selecciona el tipo de trámite que corresponda según tu perfil (persona natural o jurídica).
- Completa todos los campos requeridos en el formulario, asegurándote de que toda la información proporcionada sea correcta y esté actualizada.
- 1. Adjuntar documentación requerida:
- Sube los documentos necesarios como se indica en los requisitos específicos previamente identificados.
- Verifica que cada archivo esté en el formato y tamaño adecuado para evitar problemas durante la carga.
- 1. Revisión final y envío:
- Revisa cuidadosamente toda la información ingresada en el formulario.
- Una vez confirmes que todo está correcto, procede a enviar el formulario electrónico.

El cumplimiento de este paso asegura que tu solicitud sea revisada sin inconvenientes. Es fundamental seguir cada instrucción detalladamente para prevenir observaciones que puedan retrasar tu inscripción.

El acceso rápido y eficiente al sistema permite una gestión más ágil y transparente de tus trámites con el RNP, facilitando así tu participación en las contrataciones estatales.

## Paso 4: Esperar la aprobación por parte del RNP

Una vez enviado el formulario electrónico de inscripción, el siguiente paso es esperar la verificación y aprobación por parte del Registro Nacional de Proveedores (RNP). Esta etapa es crucial para asegurarte de que tu solicitud cumple con todos los **requisitos del procedimiento de inscripción**.

#### Plazo máximo establecido

El RNP establece un plazo máximo de 15 días hábiles para verificar la información presentada en tu solicitud. Durante este período, el organismo revisará detalladamente cada documento y dato proporcionado en el **formulario electrónico de inscripción**.

#### Qué hacer si hay observaciones

Si durante la revisión se encuentran observaciones en tu solicitud, recibirás una notificación con los detalles específicos. En este caso, es esencial actuar con rapidez:

- 1. **Revisar las observaciones**: Identifica claramente cuáles son los puntos señalados por el RNP.
- 2. **Subsanar errores**: Realiza las correcciones necesarias y proporciona cualquier documentación adicional que se te solicite.
- 3. **Reenviar la solicitud**: Una vez realizadas las correcciones, vuelve a enviar la solicitud a través del portal del RNP.

Es importante seguir cada paso correctamente para evitar retrasos en el estado de inscripción en el RNP. La atención a detalles y la pronta respuesta a cualquier observación pueden acelerar significativamente el proceso de aprobación.

Mantente atento a tus notificaciones y asegúrate de cumplir con todas las indicaciones proporcionadas por el RNP para lograr una inscripción exitosa. Si necesitas más información sobre preguntas frecuentes relacionadas con este proceso, no dudes en consultarlas. Además, si estás interesado en conocer más sobre otros trámites relacionados, puedes visitar esta página que ofrece información relevante.

#### Paso 5: Acceso a la constancia de inscripción aprobada por el RNP

Una vez que la solicitud ha sido aprobada por el Registro Nacional de Proveedores (RNP), el siguiente paso crucial es obtener la constancia de inscripción. Este documento es vital para poder participar en las contrataciones del Estado.

Cómo acceder a la constancia de inscripción

- 1. Ingreso al portal del RNP:
- Dirígete al portal del RNP.
- Ingresa tu número de RUC y clave RNP.
- 1. Ubicación del documento:
- Una vez dentro del sistema, navega hasta la sección de "Trámites en línea".
- Selecciona la opción "Consultar estado de solicitud".
- 1. Descarga y almacenamiento:
- Si tu solicitud ha sido aprobada, podrás ver un enlace para descargar la constancia de inscripción.
- Haz clic en el enlace y descarga el documento en formato PDF.
- Guarda una copia digital y, si es necesario, imprime una copia física para tus archivos.

#### Importancia de seguir cada paso correctamente

Cada paso en el proceso de inscripción, desde la identificación de los requisitos hasta el acceso a la constancia, es esencial para garantizar que tu registro sea válido y aceptado por las entidades estatales. Seguir las instrucciones detalladas evita retrasos y asegura que estés listo para participar en cualquier licitación pública.

Recuerda, tener acceso a tu *constancia de inscripción* te permite demostrar que cumples con todos los *requisitos procedimentales* necesarios para ser considerado como proveedor oficial del Estado. Esto no solo abre puertas a nuevas oportunidades comerciales sino también fortalece tu posición en el mercado.

El proceso descrito no solo simplifica los trámites administrativos sino que también garantiza transparencia y eficiencia, factores clave en cualquier *procedimiento de inscripción*.

#### Cómo hacer seguimiento a tu solicitud de inscripción en el RNP

Después de enviar tu solicitud de inscripción al Registro Nacional de Proveedores (RNP), es crucial realizar un seguimiento para garantizar que tu trámite avance sin inconvenientes. Existen varios métodos disponibles para verificar el estado actual de tu solicitud:

- 1. <u>Portal del RNP</u>: Una vez dentro del portal, utiliza tu número de RUC y clave RNP para acceder a la plataforma. Aquí podrás revisar el estado de tu solicitud en tiempo real.
- 2. <u>Correo Electrónico</u>: El RNP suele enviar notificaciones a la dirección de correo electrónico registrada con actualizaciones sobre el progreso de tu trámite.
- 3. <u>Línea Telefónica</u>: Puedes optar por comunicarte directamente con el servicio de atención al cliente del RNP. Este método es útil si necesitas aclarar dudas específicas sobre tu solicitud.
- 4. <u>Consultas Presenciales</u>: Aunque los trámites son en línea, en casos excepcionales podrías necesitar acercarte a alguna oficina del RNP para obtener información adicional.

Es fundamental tener a mano toda la documentación relacionada, como comprobantes de pago y formularios enviados, para agilizar cualquier consulta o revisión que necesites hacer.

Recuperar clave olvidada del sistema del RNP

Olvidar la **clave RNP** puede ser un inconveniente, pero el organismo ofrece un proceso sencillo para recuperarla. Si te encuentras en esta situación, sigue estos pasos:

- 1. Acceso al portal del RNP:
- Ingresa a www.rnp.gob.pe.
- Dirígete a la sección de "Recuperación de Clave".

- 1. Ingresar datos requeridos:
- Deberás proporcionar tu número de **RUC** y correo electrónico registrado.
- Completa el captcha de seguridad para verificar que no eres un robot.
- 1. Recibir el enlace de recuperación:
- El sistema enviará un enlace de recuperación a tu correo electrónico.
- Revisa tu bandeja de entrada o carpeta de spam para asegurarte de recibirlo.
- 1. **Restablecer la clave**:
- Haz clic en el enlace recibido.
- Serás redirigido a una página donde podrás ingresar una nueva clave.
- Asegúrate de crear una contraseña segura y fácil de recordar.
- 1. Confirmación del cambio:
- Una vez restablecida la clave, recibirás una confirmación en tu correo electrónico.
- Con la nueva clave, podrás acceder nuevamente al portal del RNP y continuar con tus trámites en línea.

El proceso está diseñado para ser seguro y rápido, permitiendo que recuperes el acceso sin complicaciones adicionales.

Conclusión sobre los beneficios y eficiencia del uso del sistema en línea del RNP por parte de proveedores interesados

El **Registro Nacional de Proveedores (RNP)** ha transformado la manera en que los proveedores gestionan sus inscripciones y trámites. Utilizar *trámites en línea* no solo reduce el tiempo y esfuerzo, sino también agiliza la **obtención de la constancia de inscripción**.

#### Beneficios clave:

- Acceso inmediato: Realizas trámites sin desplazamientos, desde cualquier lugar.
- Ahorro de tiempo: El proceso es más rápido comparado con métodos tradicionales.
- **Transparencia y seguimiento:** Monitoreas el estado de tu solicitud en tiempo real.

Eficiencia del sistema:

- Plataforma intuitiva: Facilidad de uso para todos los tipos de proveedores.
- Métodos de pago variados: Opciones como *Págalo.pe*, bancos autorizados y cajeros express.

Adoptar estos *trámites en línea* optimiza la interacción con el RNP, fomentando una experiencia más eficiente y accesible para los proveedores interesados.

#### Preguntas frecuentes ¿Qué es el Registro Nacional de Proveedores (RNP)?

El Registro Nacional de Proveedores (RNP) es un sistema que permite la inscripción de proveedores de servicios, tanto personas naturales como jurídicas, para facilitar su participación en las contrataciones del Estado.

#### ¿Cuáles son los beneficios de realizar trámites en línea con el RNP?

Realizar trámites en línea con el RNP ofrece ventajas como la digitalización de procesos administrativos, acceso rápido a la constancia de inscripción y mayor eficiencia en la gestión de documentos.

#### ¿Qué requisitos se necesitan para inscribirse en el RNP?

Para inscribirse en el RNP, se requiere presentar documentación específica que varía según el tipo de proveedor (persona natural o jurídica). Es importante acceder al buscador de trámites del RNP para conocer los requisitos exactos.

# ¿Cuál es el proceso paso a paso para realizar trámites en línea con el RNP?

El proceso incluye cinco pasos: 1) Identificación de requisitos específicos; 2) Pago del trámite correspondiente; 3) Envío del formulario electrónico después del pago; 4) Esperar la aprobación por parte del RNP; y 5) Acceso a la constancia de inscripción aprobada.

# ¿Cómo puedo verificar el estado de mi solicitud presentada ante el RNP?

Existen métodos disponibles para verificar el estado actual de su solicitud después de haberla enviado al organismo. Puede acceder al portal del RNP donde encontrará opciones para seguimiento.

#### ¿Qué debo hacer si olvidé mi clave para acceder al sistema del RNP?

Si olvidó su clave, puede utilizar la opción 'Recuperar clave' disponible en el sistema del RNP. Deberá seguir las instrucciones proporcionadas para restablecer su acceso.